Recentemente Thunderbird ha innalzato i requisiti minimi di codifica per le connessioni.

Per poter spedire, usando i server di Racine, è necessario disabilitare due controlli di sicurezza.

Per prima cosa, attivare la Barra dei Menu (tasto destro sulla barra blu).

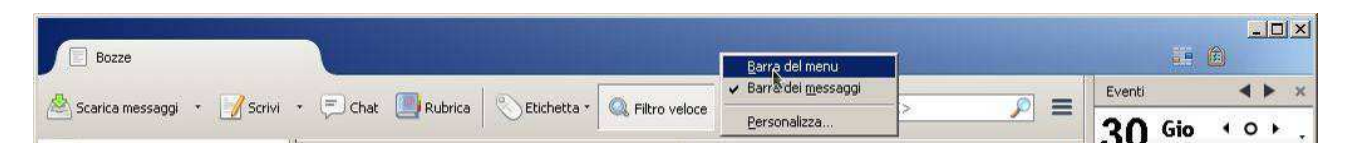

## Da Strumenti - Opzioni

| <u>File M</u> odifica <u>V</u> isualizza V <u>a</u> i Me | essaggio <u>E</u> venti e attività | Strumenti Aiuto                                                                                                    | The rest of the rest of the rest of the |                                                                     | THE PARTY NAMES              | <u>×</u>                                                                                        |
|----------------------------------------------------------|------------------------------------|----------------------------------------------------------------------------------------------------|-----------------------------------------|---------------------------------------------------------------------|------------------------------|-------------------------------------------------------------------------------------------------|
| Bozze                                                    |                                    | Rubrica                                                                                                    | Ctrl+Maiusc+B                           |                                                                     |                              | 1 · (2)                                                                                         |
| Scarica messaggi · Scrivi                                | Chat Rubri                         | File salvati<br><u>C</u> omponenti aggiuntivi<br>Registro attività<br>gtato chat<br>Entra in Chat<br>Eiltri messaggi<br>Esegui filtri nella cartella se<br>Esemi i filtri sul mescandio.                                                        | Ctrl+J                                  | a <ctrl+k><br/><ctrl+malusc+k><br/>a.ra.it</ctrl+malusc+k></ctrl+k> | Data A R<br>29/07/2015 12:52 | Eventi • ×<br><b>30</b> Gio • • • •<br>Lug 2015 Sett. 31<br>Wuovo evento<br>© Oggi<br>© Domanti |
| Cestino                                                  |                                    | Controlla posta indesiderata nella cartella<br>Eligina posta indesiderata nella cartella<br>Importa<br>Console gegli errori Ctrl+Maiusc+J<br>Consentire debug remoto<br>Cangella la cronologia recente Ctrl+Maiusc+Canc<br>Impostazioni account |                                         |                                                                     |                              | 🗑 Presto (5 giorni)                                                                             |
|                                                          | Da Me 🗘<br>Oggetto <b>test</b>     | Opzioni                                                                                                    | 😺 Inoltra [ 🚡 Archivia                  | Mindesiderata                                                       | X Elimina Altro +            |                                                                                                 |

Avanzate e poi editor di Configurazione.

| zioni                                               |                                                                                                    |                                                                                    |                                 |            |               |                           | ×          |
|-----------------------------------------------------|----------------------------------------------------------------------------------------------------|------------------------------------------------------------------------------------|---------------------------------|------------|---------------|---------------------------|------------|
| 447<br>Generale                                     | Visualizzazione                                                                                         | Composizione Cl                                                                    | hat Privacy                     | Sicurezza  | Ø<br>Allegati | Avanzate                  | Calendario |
| Generale s<br>Determina<br>Scrolling<br>Vutiliza    | Scelta dei dati   Rete<br>come Thunderbird g<br>za lo scorrimento aut<br>za lo scorri <u>m</u> ento cor | e e spazio su disco   Aggic<br>estisce le ricevute di ritorr<br>iomatico<br>itinuo | nrnamenti   Certificati  <br>no |            |               | Ricevute                  | di ritorno |
| Integrazio                                          | one col sistema<br>roll <u>a</u> sempre all'avvio                                                       | se Thunderbird è il progra                                                         | amma di posta predefin          | to         |               | Cont                      | rolla ora  |
| Impostazi<br>Attiv<br>Modali <u>t</u> à (<br>Vsa l' | oni avanzate<br>a la ric <u>e</u> rca globale e<br>di salvataggio dei me<br>accelerazione <u>h</u> ardw | l'indicizzazione<br>ssaggi per i nuovi account<br>vare quando disponibile          | :: Un unico file (mbox          | ) <u>*</u> | ]             | Edit <u>o</u> r di config | urazione 🝋 |
|                                                     |                                                                                                    |                                                                                    |                                 |            |               | ОК                        | Annulla    |

## A questo punto cercare security.ssl3.dhe

Impostare a false entrambe i controlli.

| about:config                      |           |          |        | <u>-0×</u> |
|-----------------------------------|-----------|----------|--------|------------|
| <u>C</u> erca: security.ssl3.dhe  |           |          |        | ×          |
| Nome Parametro                    | ▲ Stato   | Tipo     | Valore | E.         |
| security.ssl3.dhe_rsa_aes_128_sha | personali | booleano | false  |            |
| security.ssl3.dhe_rsa_aes_256_sha | personali | booleano | false  |            |
|                                   |           |          | k      |            |
|                                   |           |          |        |            |
|                                   |           |          |        |            |

La configurazione corretta dell'SMTP è (al posto di ra000 occorre inserire il proprio username):

| Descrizione:                          | -                   |                  |  |  |  |
|---------------------------------------|---------------------|------------------|--|--|--|
| Nome <u>s</u> erver:                  | secure.racine.ra.it |                  |  |  |  |
| Porta:                                | 465                 | Predefinito: 465 |  |  |  |
| Si <u>c</u> urezza della connessione: |                     | SSL/TLS          |  |  |  |
| Metodo di autenticazione:             |                     | Password normale |  |  |  |
| Nome utente:                          |                     | ra00068sco       |  |  |  |

## Oppure porta 25 con sicurezza di connessione STARTTLS